## 1. Einstellungen - System

| ← Einstellungen                               |                                                                               | - ð ×            |
|-----------------------------------------------|-------------------------------------------------------------------------------|------------------|
|                                               | System                                                                        |                  |
|                                               |                                                                               |                  |
| Einstellung suchen Q                          |                                                                               |                  |
| Startseite                                    |                                                                               |                  |
| System                                        | Bildschirm<br>Maainan kallistait Machtmodur Anneissannfil                     | >                |
| 8 Bluetooth und Geräte                        | Monitore, metigent, nakristioado, roskogoprosii                               |                  |
| Netzwerk und Internet                         | Sound<br>Lautstärkestufen, Ausgabe, Eingabe, Soundgeräte                      | >                |
| Personalisierung     Apps                     | Benachrichtigungen                                                            | >                |
| S Konten                                      | Benachrichtigungen von Apps und vom System, bitte nicht stören                |                  |
| 3 Zeit und Sprache                            | Fokus     Ablenkungen verringern                                              | >                |
| 3 Spielen                                     | C Strom und Akku                                                              | >                |
| X Barrierefreiheit                            | <ul> <li>Kullezusana, battelevet u auch, batteleschoner</li> </ul>            |                  |
| Datenschutz und Sicherheit     Windows Undate | Speicherplatz, Laufwerke, Konfigurationsregeln                                | >                |
|                                               | In der Nahe freigeben<br>Erkenburket: Speicherort der empfangenen Dateien     | >                |
|                                               | Multitaking<br>Andochfenster, Desktope, Aufgaberwechsel                       | >                |
|                                               | Für Entwickler<br>Diese Einstellungen sind nur für Entwicklungszwecke gedacht | >                |
|                                               | Attivierung     Attivierungszustand, Abornements, Product Kny                 | Σ                |
|                                               | Problembehandlung Emplotence Problembehandlungen, Voreinstellungen, Verlauf   | >                |
| 🔜 🥅 💿 🕅 🥸                                     |                                                                               | > ➡ □ <> <> <> □ |

## 2. Nach unten scrollen und "Auf diesen PC projizieren" antippen

| ← Einstellungen                                                          |                                                                                   | - 0 ×                   |
|--------------------------------------------------------------------------|-----------------------------------------------------------------------------------|-------------------------|
|                                                                          | System                                                                            |                         |
| Einstellung suchen Q                                                     | In der Nähe freigeben<br>Erkenburkeit, Speicherori der empfangenen Dateien        | >                       |
| A Startseite                                                             | Multitasking Andockfemater, Desktops, Aufgabenwechsel                             | >                       |
| Bluetooth und Geräte     Netzwerk und Internet                           | Für Entwickler<br>Diese Einstellungen sind nur für Entwicklungstwecke gefächt     | >                       |
| Personalisierung                                                         | Attiverung     Attiverungszutand, Abornements, Product Key                        | ×                       |
| Konten                                                                   | Problembehandlung Empfohlene Problembehandlungen, Vereinstellungen, Verlauf       | >                       |
| Spielen                                                                  | Wiederherstellung     Zurücksetzen, erweiteter Start, zurück                      | >                       |
| <ul> <li>Barrierefreiheit</li> <li>Datenschutz und Sicherheit</li> </ul> | Auf diesen PC projizieren<br>Berechtgangen, Kopplung: PN, Literoburteit           | >                       |
| Windows Update                                                           | Remotedesktop     Remotedesktopbenutzer. Verbindungsberechtigungen                | >                       |
|                                                                          | B Systemkomponenten<br>Unter Windows vor installierte Systemkomponenten verwalten | >                       |
|                                                                          | Constructionaliser und Kapieren-Verlauf, Synchronisieren, Löschen                 | >                       |
|                                                                          | Coptionale Features<br>Zudatzliche Funktionalitäte für die Gerät                  | >                       |
|                                                                          | Info     Genzinspezifikationen, PC umbenennen, Windows Spezifikationen            | >                       |
| 👭 🔚 🕐 🕑 📶 🕸 🜌                                                            |                                                                                   | ^ <b>_</b> @ @ \$ \$ \$ |

3. Tippen Sie auf das blaue "Optionale Features"

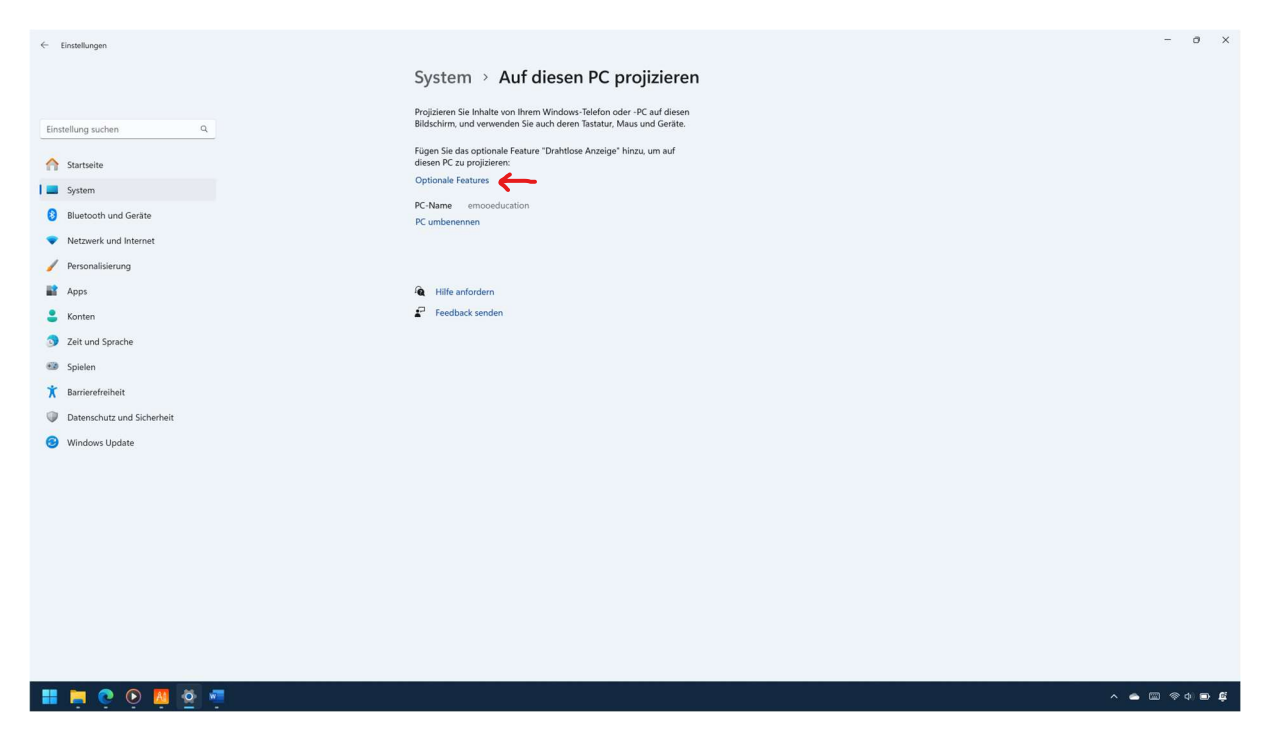

4. In der ersten Zeile recht auf "Features anzeigen" tippen

| ← Einstellungen                                         |                                   |                        | - 0 ×         |
|---------------------------------------------------------|-----------------------------------|------------------------|---------------|
|                                                         | System > Optionale Features       |                        |               |
| Einstellung suchen Q                                    | Optionales Feature hinzufügen     | Features anzeigen      |               |
| ↑ Startseite                                            | U Verlauf optionaler Features     | Verlauf anzeigen       |               |
| System                                                  |                                   |                        |               |
| 8 Bluetooth und Geräte                                  | Installierte Features             |                        |               |
| Netzwerk und Internet                                   | Installierte Features suchen Q    | Sortieren nach: Name ~ |               |
| Personalisierung                                        | 13 Features gefunden              |                        |               |
| Apps                                                    | C Druckverwaltung                 | 2,45 MB 🗸 🗸            |               |
| 💄 Konten                                                |                                   |                        |               |
| 3 Zeit und Sprache                                      | C Editor (System)                 | 731 KB 🗸               |               |
| <ul> <li>Spielen</li> <li>* Barriarofreiheit</li> </ul> | C Erweiterter Designinhalt        | 45,2 KB 🗸              |               |
| Demonstrative of Calculate                              |                                   |                        |               |
| Datenschutz und sicherheit     Windows Update           | Gesichtserkennung (Windows Hello) | 157 MB 🗸               |               |
|                                                         | Q Internet Explorer-Modus         | 3,29 MB 🗸              |               |
|                                                         | (C) Mathematik-Erkennung          | 30,6 MB 🗸              |               |
|                                                         | (C) OpenSSH-Client                | 11,1 MB 🗸              |               |
|                                                         | Schrittaufzeichnung               | 762 KB 🗸               |               |
|                                                         | Q иміс                            | 6,40 MB 🗸              |               |
| 📕 📮 🝳 👰 🖉 🖷                                             |                                   |                        | > ➡ □ ♥ ↓ ■ ₽ |

5. Häkchen setzen in der ersten Zeile hinter "Drahtlose Anzeige"

| ← Einstellungen                                                        |                                                                                                    | - 0 × |
|------------------------------------------------------------------------|----------------------------------------------------------------------------------------------------|-------|
|                                                                        | System > Optionale Features                                                                                                    |       |
|                                                                        |                                                                                                    |       |
| Einstellung suchen Q                                                   | Optionales Feature hinzufüren                                                                                                    |       |
| ↑ Startseite                                                           | Verlauf anzeigen                                                                                                    |       |
| System                                                                 | Sortieren nach: Name v                                                                                                    |       |
| 8 Bluetooth und Geräte                                                 | Installierte F 59 Features gefunden                                                                                                    |       |
| Netzwerk und Internet                                                  | Installierte V Sortieren nach: Name · · · · · · · · · · · · · · · · · · ·                                                                                                    |       |
| Personalisierung                                                       |                                                                                                    |       |
| Apps     Konton                                                        | 3 Dn C Edition 2.45 MB 2.45 MB |       |
| Celt und Sprache                                                       | G         Ed         G         Grafiktools         17,4 MB         ~         731 KB                                                                                                    |       |
| <ul> <li>Spielen</li> <li>Spielen</li> <li>Barrierefreiheit</li> </ul> | G         En         G         HDA Infrarot         2,53 MB         ~         45.2 KB ~                                                                                                    |       |
| Datenschutz und Sicherheit     Windows Update                          | G Ge G Microsoft WebDriver 178 K8 □ ~ 157 M8 ~                                                                                                    |       |
|                                                                        | G Int G OpenSSH-Server 1,44 MB □ ~ 329 MB ~                                                                                                    |       |
|                                                                        | 🕼 Mi 🛷 Banauraniische musikkliche Gehöftenten 300 MR 🗌 🗸 30.6 MB 🗸                                                                                                    |       |
|                                                                        | C Or Wester Abbrechen 11.1 MB ~                                                                                                    |       |
|                                                                        | G Schrittaufzeichnung 762 KB -                                                                                                    |       |
|                                                                        | G whic 640 M8 ~                                                                                                    |       |
| 🔡 🛤 💿 🔯 🦉 🦷                                                            |                                                                                                    | ∧ ● □ |

6. Unten im Fenster mit auf "Weiter" bestätigen

| ← Einstellungen                                       |                                                                                                    |                        | - 0 ×     |
|-------------------------------------------------------|----------------------------------------------------------------------------------------------------|------------------------|-----------|
|                                                       | System > Optionale Features                                                                                                    |                        |           |
| Einstellung suchen Q                                  | B OF                                                                                                    | Features anzeigen      |           |
| ↑ Startseite                                          | Image: Second Second | Q. Verlauf anzeigen    |           |
| System                                                | Sortieren nach: Name ~                                                                                                    |                        |           |
| 8 Bluetooth und Geräte                                | Installierte F 59 Features gefunden                                                                                                    |                        |           |
| Netzwerk und Internet     Personalisierung            | Installierte<br>13 Features : ↓ ↓ ↓ ↓ ↓ ↓ ↓ ↓ ↓ ↓ ↓ ↓ ↓ ↓ ↓ ↓ ↓ ↓                                                                                                    | Sortieren nach: Name ~ |           |
| Apps                                                  | C Dr EMS- und SAC-Toolset für Windows (Client-<br>Edition)                                                                                                    | ↓ 2,45 MB ↓            |           |
| <ul> <li>Konten</li> <li>Zeit und Sprache</li> </ul>  | C Ed C Grafiktools 17,4 MB                                                                                                    | ∽ 731 КВ ∨             |           |
| <ul> <li>Spielen</li> <li>Barrierefreiheit</li> </ul> | C En C IrDA Infrarot 2.53 MB                                                                                                    | ↓ 45,2 K8 ↔            |           |
| Datenschutz und Sicherheit     Windraws Indate        | C Ge C Microsoft WebDriver 178 KB                                                                                                    | ↓ 157 M8 ↓             |           |
|                                                       | (3 Int (3 OpenSSH-Server 1,44 MB                                                                                                    | ↓ 3,29 MB ~            |           |
|                                                       | 3 Mt 🖉 Danauronäische zusätzliche Schröftarten 390 MR                                                                                                    | → 30,6 MB →            |           |
|                                                       | C3 Op Weiter Abbrechen                                                                                                    | 11,1 МВ 🗸              |           |
|                                                       | 3 Schrittaufzeichnung                                                                                                    | 762 KB 🗸               |           |
|                                                       | (3 WMIC                                                                                                    | 6,40 MB 🗸              |           |
| 👭 📮 💽 👰 🕸 🖷                                           |                                                                                                    |                        | > 🗢 🖾 🤤 🛱 |

## 7. Tippen Sie auf "Installieren" um Fortzufahren

| ← Einstellungen            |                                                            |                        | - 0 ×       |
|----------------------------|------------------------------------------------------------|------------------------|-------------|
|                            | System > Optionale Features                                |                        |             |
|                            |                                                            |                        |             |
| Einstellung suchen Q       | Ontionales Feature hinzufügen                              | Features anzeigen      |             |
| ☆ Startseite               | Ve     Folgendes wird installiert:                         | Verlauf anzeigen       |             |
| System                     | C Drahtlose Anzeige 2.62 MB ~                              |                        |             |
| Bluetooth und Geräte       | Installierte F                                             |                        |             |
| Netzwerk und Internet      | Installierte                                               | Sortieren nach: Name ~ |             |
| / Personalisierung         | 13 Features :                                              |                        |             |
| Apps 1                     | G Dr.                                                      | 2,45 MB 🗸              |             |
| Sonten                     |                                                            |                        |             |
| 3 Zeit und Sprache         | (3 Ed                                                      | 731 KB 🗡               |             |
| Spielen                    | 13 50                                                      | 46.3 49 1              |             |
| X Barrierefreiheit         |                                                            | 43,2 ND                |             |
| Datenschutz und Sicherheit | (3 Ge                                                      | 157 MB 🗸               |             |
| Windows Update             |                                                            |                        |             |
|                            | (3 Int                                                     | 3,29 MB 🗸              |             |
|                            |                                                            |                        |             |
|                            | G Ma Weitere optionale Features bearbeiten oder hinzufügen | 30,6 MB 🗡              |             |
|                            |                                                            | 111MR ×                |             |
|                            | Abbrechen                                                  | 11,1 MD -              |             |
|                            | Schrittaufzeichnung                                        | 762 KB 🗸               |             |
|                            | (3 WMIC                                                    | 6,40 MB 🗸              |             |
| 📰 🚔 Ġ 🗑 👼 着                |                                                            |                        | · • • • • • |

## 8. Das Feature wird nun installiert, dies dauert ein paar Minuten...

| ← Einstellungen            |                                     |                        | - 0 ×         |
|----------------------------|-------------------------------------|------------------------|---------------|
|                            | System > Optionale Features         |                        |               |
| Einstellung suchen Q       | Coptionales Feature hinzufügen      | Features anzeigen      |               |
| ☆ Startseite               | Urlauf optionaler Features          | Verlauf anzeigen       |               |
| System                     |                                     |                        |               |
| 8 Bluetooth und Geräte     | Letzte Aktionen                     |                        |               |
| Netzwerk und Internet      | Urahtlose Anzeige                   | Wird installiert ×     |               |
| Personalisierung           |                                     |                        |               |
| Apps                       | Installierte Features               |                        |               |
| 💄 Konten                   | Installierte Features suchen Q      | Sortieren nach: Name ~ |               |
| 3 Zeit und Sprache         | 13 Features gefunden                |                        |               |
| 😳 Spielen                  | C Darkverwaltung                    | 2.45 MR 🗸              |               |
| 🕇 Barrierefreiheit         | C Crockendulary                     |                        |               |
| Datenschutz und Sicherheit | G Editor (System)                   | 731 KB 🗸               |               |
| Windows Update             | Q Erweiterter Designinhalt          | 45,2 KB 🗸              |               |
|                            | G Gesichtserkennung (Windows Hello) | 157 MB 🗸               |               |
|                            | G Internet Explorer-Modus           | 3,29 MB 🗸              |               |
|                            | Mathematik-Erkennung                | 30,6 MB 🗸              |               |
|                            | OpenSSH-Client                      | 11,1 MB 🗸              |               |
| 📰 🚔 🌀 🗑 🙀 👼 🛁              |                                     |                        | > ● 圖 令 ↓ ■ 貸 |